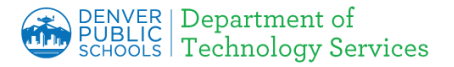

Firewall Certificates have been installed to all <u>DPS devices</u>, however you may encounter a warning page on your personal device indicating the connection is not secure or not private.

**Download a Root Certificate:** depending on the hardware and browser being used, the page displays differ. Please click on the link below for detail instructions for your specific device:

- 1. Windows (Chrome, IE/Edge and Chromebooks)
- 2. MAC (Safari)
- 3. Firefox need to update Firefox setting to see the certificate
- 4. Apple IOS (ipad, iphone)
- 5. Android

### Windows (Chrome, IE/Edge and Chromebooks)

#### **1. Site is not secure:**

If you see an error similar to the one on the right, the next step is to install the Denver Public Schools certificate.

a. Click here

https://cdn.dpsk12.org/certs/dps-r ootca.crt to download the certificate that needs to be installed.

- b. Click Keep (Chrome)
- c. Click Open (Edge)

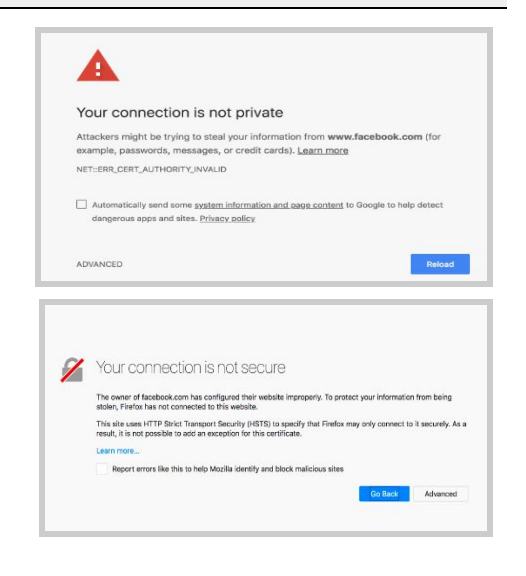

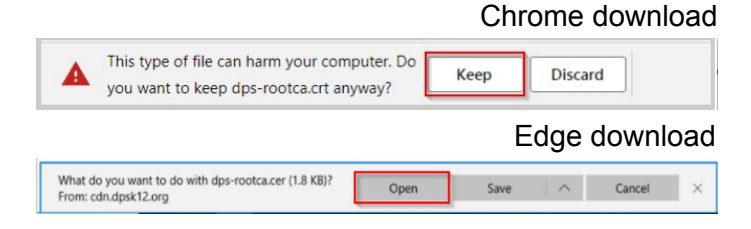

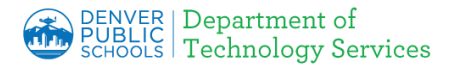

| 2. Warning Displayed         | Open File - Security Warning X                                                                                                    |
|------------------------------|----------------------------------------------------------------------------------------------------|
| a. Click <b>Open</b>         | Do you want to open this file?         Image:yb3d8bbwe\TempState\Downloads\dps-rootca (4).cer         Publisher: Unknown Publisher         Type: Security Certificate         From: C:\Users\Robert\AppData\Local\Packages\Microsoft         Open         Cancel         Image: Always ask before opening this file         Image: While files from the Internet can be useful, this file type can potentially harm your computer. If you do not trust the source, do not open this |
| 3. Install certificate       | Software. What's the risk?                                                                                                    |
| a. Click Install Certificate | Certificate         General       Details       Certification Path         Image: Certificate Information         This certificate is intended for the following purpose(s):         • 1.2.3.4.1455.67.89.5         • All application policies         * Refer to the certification authority's statement for details.         Issued to:       PW-ROOTCA02-P-CA         Issued by:       PW-ROOTCA02-P-CA         Valid from       6/ 19/ 2018 to       6/ 19/ 2038                |

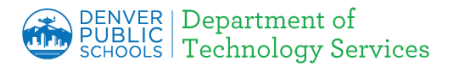

### 4. Certificate Wizard Opens

- a. Select Local Machine and Next
- b. Click Yes to allow

| Welcome to the Certificate Import Wizard         This wizard helps you copy certificates, certificate trust lists, and certificate revocation is from your dekt to a certificate store.         Aertificate, which is issued by a certification authority, is a confirmation of your identity and contains information used to protect data or to establish secure network contentions. A certificate store is the system area where certificates are kept.         Store Location         Quirent User         Outrient User         Outrient Outrient Outrient Outrient Outrient Outrient Outrient Outrient Outrient Outrient Outrient Outrient Outrient                                                                                                    | 🗧 😺 Certificate Import Wizard                                                                                                    | ×           |  |
|----------------------------------------------------------------------------------------------------|----------------------------------------------------------------------------------------------------|-------------|--|
| This witzerd helps you copy certificates store.<br>A certificate, which is issued by a certificate trust lists, and certificate revocation<br>and contains information used to protect data or to establish secure network<br>connections. A certificate store is the system area where certificates are kept.<br>Store Location<br>Current User<br>@ Local Machine<br>To continue, dick Next.<br>User Account Control<br>Cancel<br>User Account Control<br>Cancel<br>Windows host process (Rundll32)<br>Verified publisher: Microsoft Windows<br>Show more details                                                                                                    | Welcome to the Certificate Import Wizard                                                                                                    |             |  |
| A certificate, which is issued by a certification authority, is a confirmation of your identity<br>and contains information used to protect data or to establish secure network<br>connections. A certificate store is the system area where certificates are kept.<br>Store Local Machine<br>To continue, dick Next.<br>User Account Control<br>Cancel<br>User Account Control<br>Coyou want to allow this app to make<br>changes to your device?<br>Windows host process (Rundll32)<br>Verified publisher: Microsoft Windows<br>Show more details                                                                                                    | This wizard helps you copy certificates, certificate trust lists, and certificate revocation<br>lists from your disk to a certificate store.                                                                                                    |             |  |
| Store Location<br>Current User<br>© Local Machine<br>To continue, dick Next.<br>User Account Control<br>Variable Variable Variab | A certificate, which is issued by a certification authority, is a confirmation of your identity<br>and contains information used to protect data or to establish secure network<br>connections. A certificate store is the system area where certificates are kept. |             |  |
| Continue, dick Next.<br>To continue, dick Next.<br>User Account Control ×<br>Do you want to allow this app to make<br>changes to your device?<br>Windows host process (Rundll32)<br>Verified publisher: Microsoft Windows<br>Show more details                                                                                                    | Store Location                                                                                                    |             |  |
| To continue, dick Next.          Image: Show more details                                                                                                    | Current User     O Local Machine                                                                                                    |             |  |
| User Account Control X<br>Do you want to allow this app to make<br>changes to your device?<br>Windows host process (Rundll32)<br>Verified publisher: Microsoft Windows<br>Show more details                                                                                                    | To continue, click Next,                                                                                                    |             |  |
| User Account Control       X         Do you want to allow this app to make changes to your device?       X         Windows host process (Rundll32)       Verified publisher: Microsoft Windows         Show more details       X                                                                                                    |                                                                                                    |             |  |
| User Account Control       X         Do you want to allow this app to make changes to your device?       X         Windows host process (Rundll32)       X         Verified publisher: Microsoft Windows       Show more details                                                                                                    |                                                                                                    |             |  |
| User Account Control       ×         Do you want to allow this app to make changes to your device?       ×         Windows host process (Rundll32)       ×         Verified publisher: Microsoft Windows       Show more details                                                                                                    |                                                                                                    |             |  |
| User Account Control       ×         Do you want to allow this app to make changes to your device?       *         Image: Windows host process (Rundll32)       *         Verified publisher: Microsoft Windows       *         Show more details       *                                                                                                    |                                                                                                    | Sext Cancel |  |
| Do you want to allow this app to make<br>changes to your device?<br>Windows host process (Rundll32)<br>Verified publisher: Microsoft Windows<br>Show more details                                                                                                    | User Account Control                                                                                                    | ×           |  |
| changes to your device?         Windows host process (Rundll32)         Verified publisher: Microsoft Windows         Show more details                                                                                                    | Do you want to allow this                                                                                                    | app to make |  |
| Windows host process (Rundll32)<br>Verified publisher: Microsoft Windows<br>Show more details                                                                                                    | changes to your device?                                                                                                    |             |  |
| Windows host process (Rundll32)<br>Verified publisher: Microsoft Windows<br>Show more details                                                                                                    |                                                                                                    |             |  |
| Verified publisher: Microsoft Windows Show more details                                                                                                    | Windows host process (Rundll32)                                                                                                    |             |  |
| Show more details                                                                                                    | _                                                                                                    |             |  |
| Show more details                                                                                                    | Verified publisher: Microsoft Windows                                                                                                    |             |  |
|                                                                                                    | Show more details                                                                                                    |             |  |
| Yes No                                                                                                    |                                                                                                    |             |  |

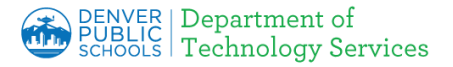

#### 5. Select Certificate Location

- a. Select **Place** and click **Browse**
- b. The Select Certificate Store window opens
- c. Highlight **Trusted Root Certificate Authorities**
- d. Click **OK**
- e. Click **Next** after the Select Certificate Store window closes

**Important:** Select **Place all** certificates in the Trusted Root.

| F Certificate Import Wizard                                                                              |
|----------------------------------------------------------------------------------------------------|
| Certificate Store                                                                                        |
| Certificate stores are system areas where certificates are kept.                                         |
| Windows can automatically select a certificate store, or you can specify a location for the certificate. |
| Place all certificates in the following store                                                            |
| Certificate store: Browse                                                                                |
|                                                                                                    |

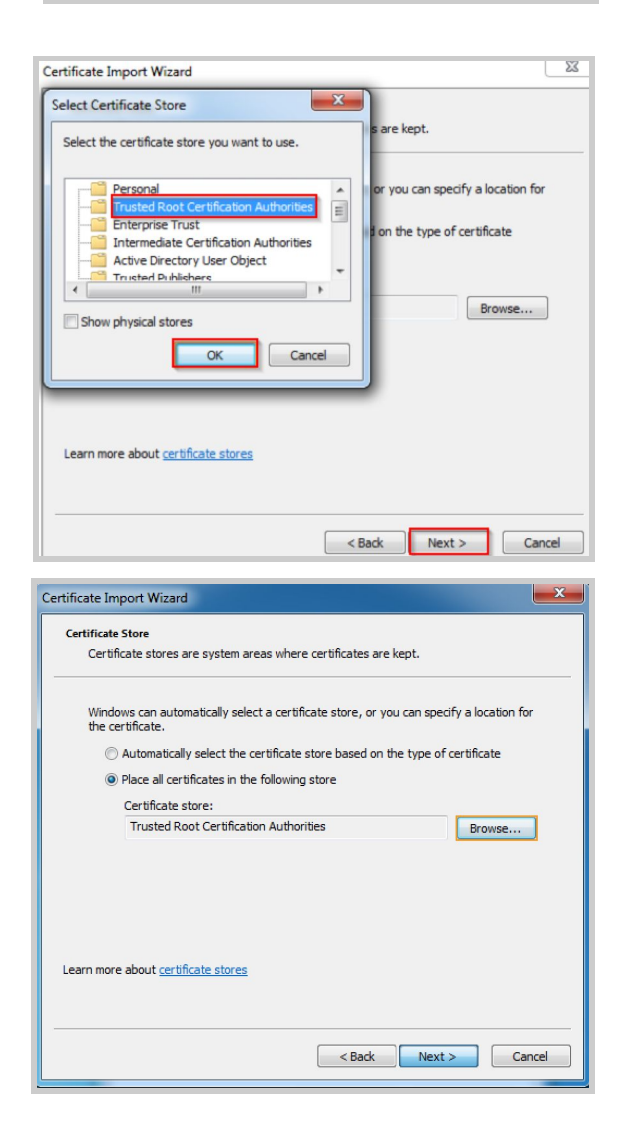

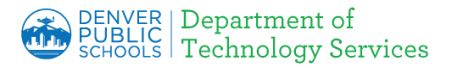

### 6. Complete Import Wizard

- a. Click Finish
- b. Success window opens
- c. Click **OK**

| Certificate Import Wizard  |                                                                                                    |  |
|----------------------------|----------------------------------------------------------------------------------------------------|--|
|                            | Completing the Certificate Import<br>Wizard                                                                                                    |  |
|                            | The certificate will be imported after you click Finish.                                                                                                    |  |
|                            | You have specified the following settings:          Certificate:       Store Selected by User       Trusted Root Certificate         Content       Certificate |  |
| Certificate Import Wizard  |                                                                                                    |  |
|                            |                                                                                                    |  |
| The import was successful. |                                                                                                    |  |
| ОК                         |                                                                                                    |  |

### 7. Firefox instructions if applicable

Continue with the **Firefox instructions**